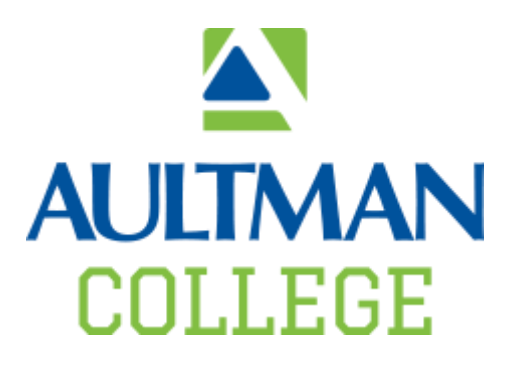

# Connecting to Aultman-College Wifi

Here are the instructions on how to connect to the **Aultman-College** wireless network. You will need to know your Student User ID (50xxx, 51xxx, and 52xxx) and password in order to connect.

If you have any questions please contact the Aultman College IT staff at <u>aultmancollegeit@aultmancollege.edu</u> or by calling 330.363.9010.

## **Setup Instructions**

## Contents

| Connect using Android            | 2  |
|----------------------------------|----|
| Connect using Apple iPhone/iPad- | 5  |
| Apple Laptops                    | 8  |
| Windows Setup (Non-Domain)       | 10 |

# **Connect using Android**

### Swipe down from the top of the screen

### Tap and hold Wi-Fi icon

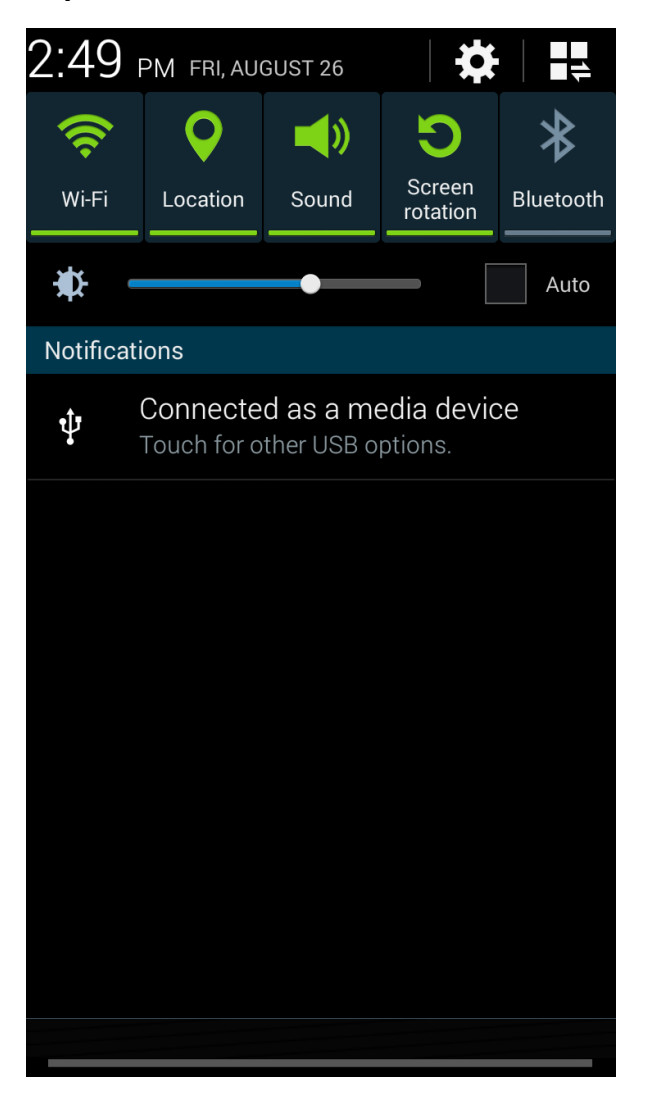

### Tap Aultman-College

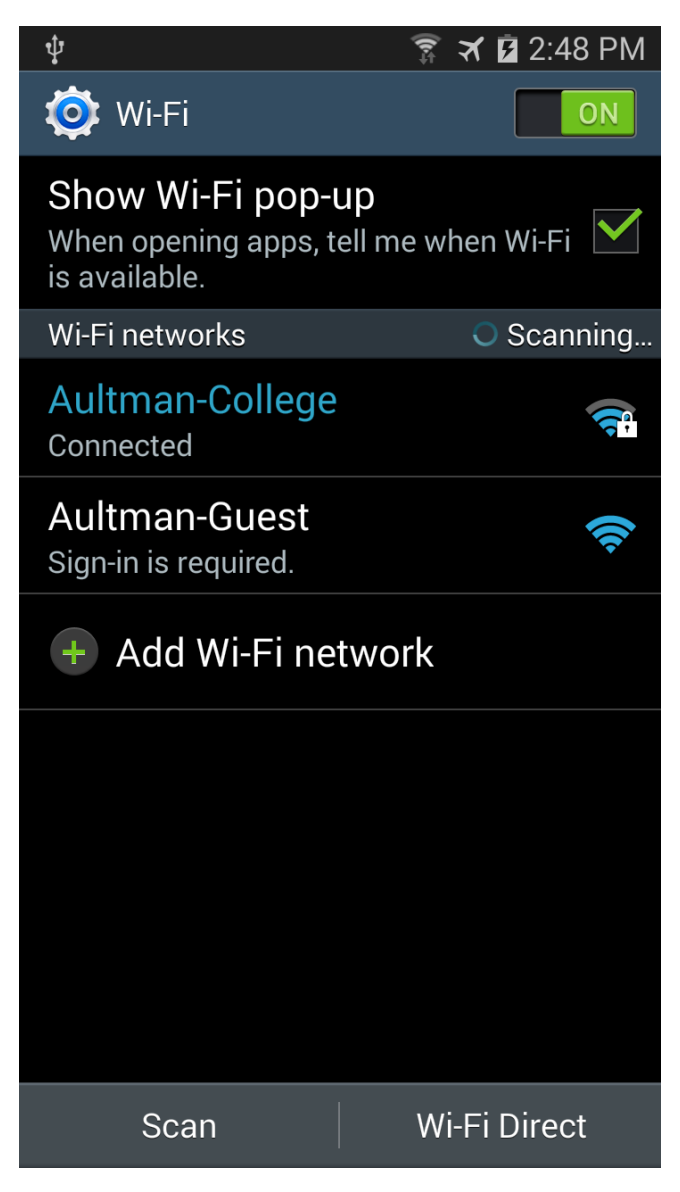

Using the drop down menus, make the settings changes below

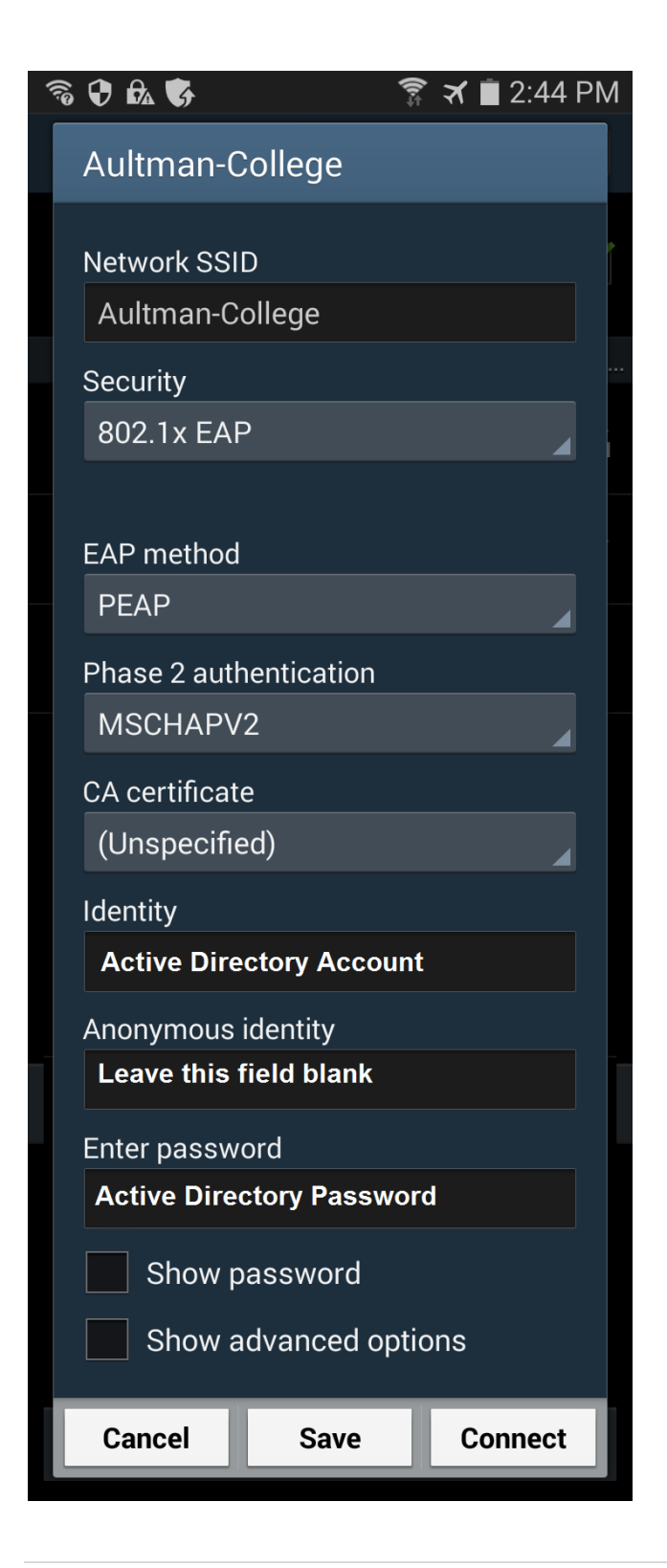

#### **Click Connect**

# Connect using Apple iPhone/iPad-

#### Tap settings

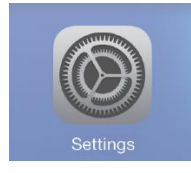

#### Tap Wi-Fi

#### Tap Aultman-College from the list of wireless networks

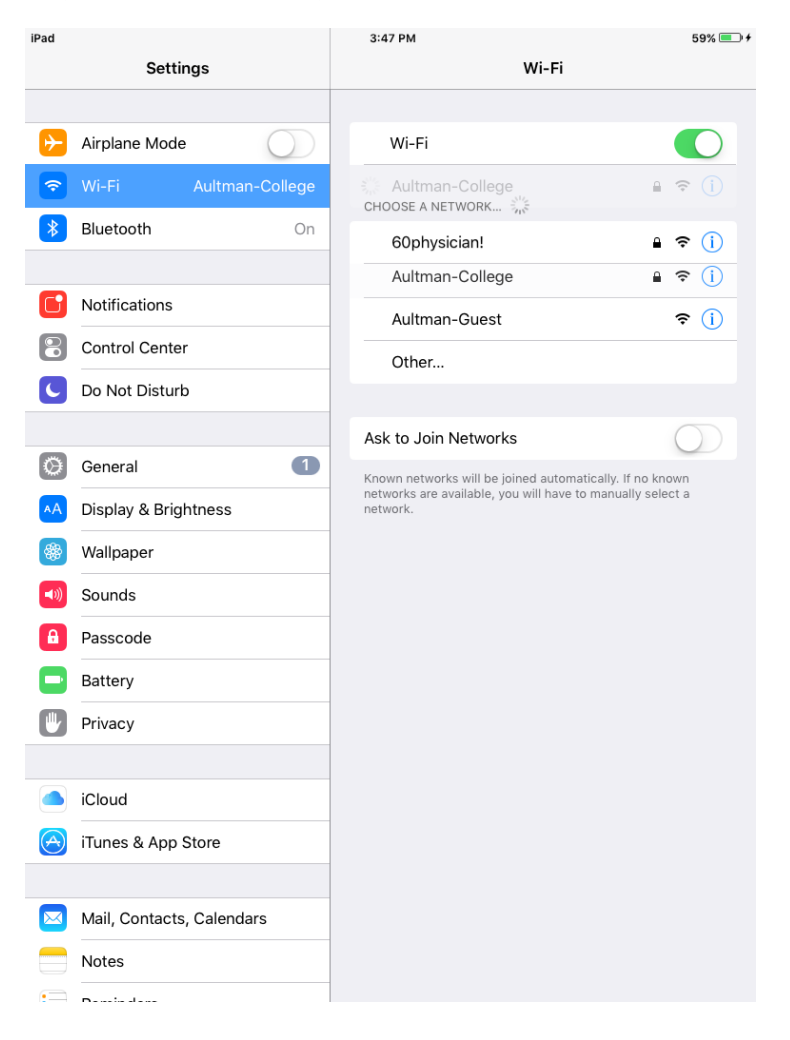

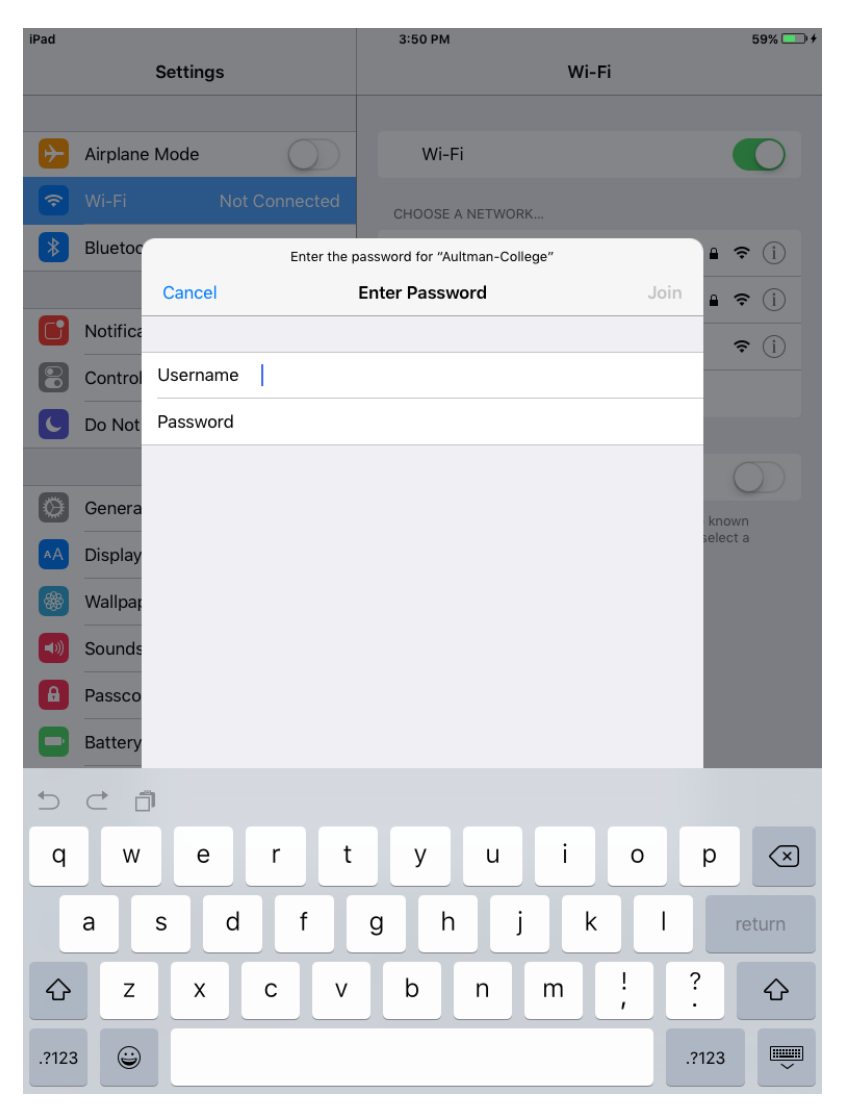

#### Enter Active Directory Account and Password. Example: 50xxx or 51xxx

## Tap Trust

| iPad   | 3:47 PM                                                 | 59% 💷 🗲 |
|--------|---------------------------------------------------------|---------|
| Cancel | Certificate                                             | Trust   |
|        |                                                         |         |
|        | pv99acs003.ahf2000.aultman.com<br>Issued by Aultman CAE |         |
| Fynire | Not Trusted                                             |         |
| LApire |                                                         |         |
| More   | Jetails                                                 | >       |
|        |                                                         |         |
|        |                                                         |         |
|        |                                                         |         |
|        |                                                         |         |
|        |                                                         |         |
|        |                                                         |         |
|        |                                                         |         |
|        |                                                         |         |
|        |                                                         |         |
|        |                                                         |         |
|        |                                                         |         |
|        |                                                         |         |
|        |                                                         |         |
|        |                                                         |         |
|        |                                                         |         |
|        |                                                         |         |
|        |                                                         |         |
|        |                                                         |         |
|        |                                                         |         |
|        |                                                         |         |

# Apple Laptops

Select Aultman-College from your Wifi icon.

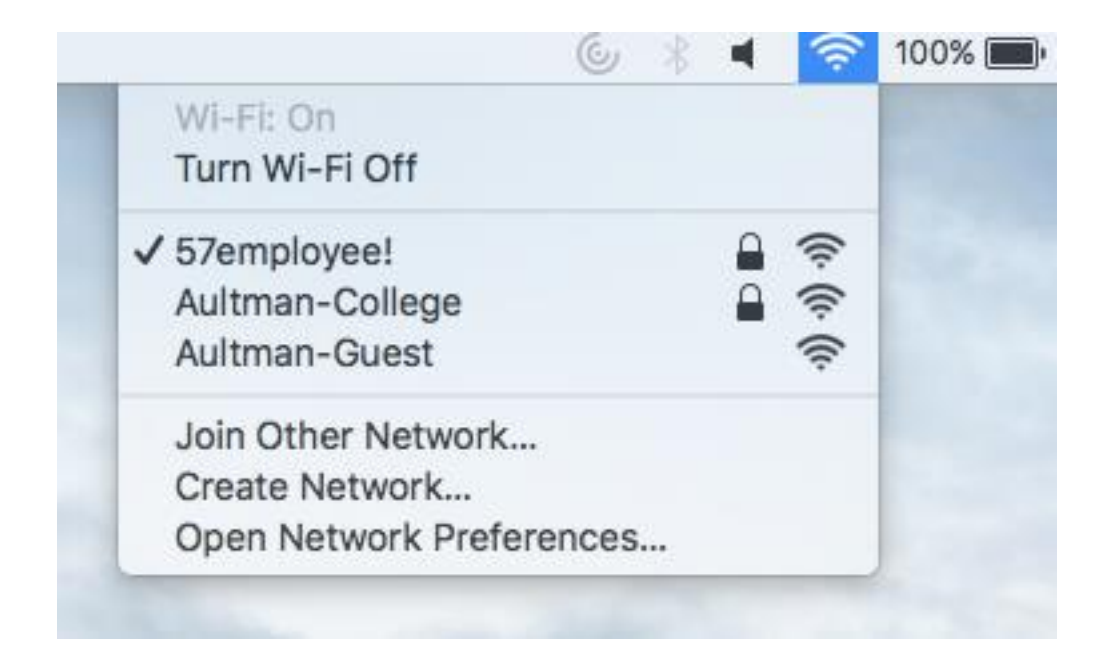

## Type in your Active Directory Username and Password then click Join

Example: 50xxx or 51xxx

| The Wi-Fi network "Aultman-College" requires<br>WPA2 enterprise credentials. |           |                                           |   |
|------------------------------------------------------------------------------|-----------|-------------------------------------------|---|
|                                                                              | Mode:     | Automatic                                 | ٢ |
|                                                                              | Username: | 51123                                     |   |
|                                                                              | Password: | •••••                                     |   |
|                                                                              |           | Show password                             |   |
|                                                                              |           | <ul> <li>Remember this network</li> </ul> |   |
| ?                                                                            |           | Cancel Join                               |   |

# Windows Setup (Non-Domain)

Click the wireless icon by your system time

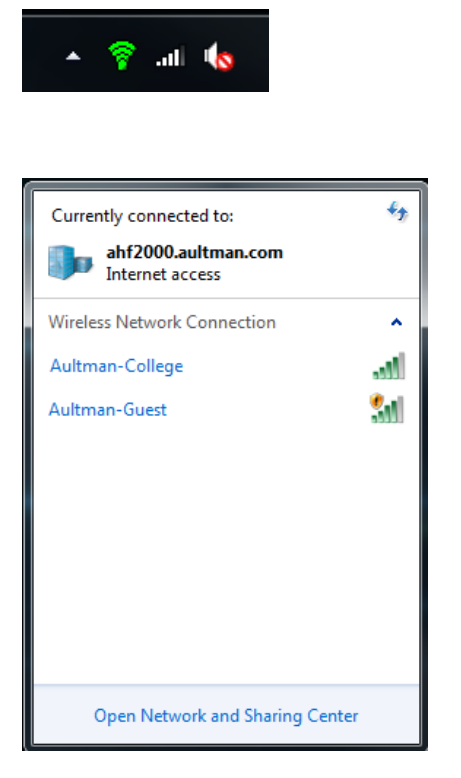

**Click - Open Network and Sharing Center** 

![](_page_10_Picture_0.jpeg)

Click – Manage wireless networks

| Manage wireless networks that use<br>Windows tries to connect to these networks in | (Wireless Network Connection<br>the order listed below. | n)                  | Search Mahage wireless Networks |
|------------------------------------------------------------------------------------|---------------------------------------------------------|---------------------|---------------------------------|
| Add Adapter properties Profile types Net                                           | work and Sharing Center                                 |                     | 0                               |
| Networks you can view, modify, and reorder (1) — 57employee!                       | Security: WPA2-Enterprise                               | Type: Any supported | Automatically connect           |
| 1 item                                                                             |                                                         |                     |                                 |

#### Click Add

Enter the information below and click **Next** 

| G | 배 Manually connect to a wi | reless network                                         |
|---|----------------------------|--------------------------------------------------------|
|   | Enter information for t    | the wireless network you want to add                   |
|   | Network name:              | Aultman-College                                        |
|   | Security type:             | WPA2-Enterprise                                        |
|   | Encryption type:           | AES 🔻                                                  |
|   | Security Key:              | Hide characters                                        |
|   | V Start this connection a  | automatically                                          |
|   | Connect even if the ne     | etwork is not broadcasting                             |
|   | Warning: If you select     | this option, your computer's privacy might be at risk. |
|   |                            |                                                        |
| • |                            |                                                        |
|   |                            | Next Cancel                                            |

Click Change connection settings

| Reading the R constitution when it is not the first                                                                                                    |       |
|----------------------------------------------------------------------------------------------------|-------|
| In the second second seco |       |
| Successfully added Aultman-College                                                                                                    |       |
| <ul> <li>Change connection settings</li> <li>Open the connection properties so that I can change the settings.</li> </ul>                                                                                                    |       |
|                                                                                                    |       |
|                                                                                                    |       |
|                                                                                                    |       |
|                                                                                                    | Close |

## Click the Security Tab

| Aultman-College Wireless Network Properties                                           |                                                                   |                     |
|---------------------------------------------------------------------------------------|-------------------------------------------------------------------|---------------------|
| Connection Security                                                                   |                                                                   |                     |
| Security type:<br>Encryption type:                                                    | WPA2-Enterprise                                                   | •                   |
| Choose a network aut<br>Microsoft: Protected<br>Remember my cre<br>time I'm logged on | thentication method:<br>EAP (PEAP) (<br>dentials for this connect | Settings<br>by tach |
| Advanced settings                                                                     |                                                                   |                     |
|                                                                                       |                                                                   | OK Cancel           |

Click Settings

### Uncheck Validate server certificate

| Protected EAP Properties                                                                                                    | 23   |
|----------------------------------------------------------------------------------------------------|------|
| When connecting:                                                                                                    |      |
| Trusted Root Certification Authorities;                                                                                                    |      |
| Addrust External CA Root                                                                                                    | ĥ.   |
| Baltimore CyberTrust Root                                                                                                    |      |
| Certification Authority of WoSign                                                                                                    |      |
| Certum CA                                                                                                    |      |
| Certum Trusted Network CA                                                                                                    |      |
| Cisco Root CA 2048                                                                                                    | Ŧ    |
| I ↓ III ↓ III |      |
| Do not prompt user to authorize new servers or trusted certification authorities.                                                                                                    |      |
| Select Authentication Method:                                                                                                    |      |
| Secured password (EAP-MSCHAP V2)                                                                                                    | ire  |
| Enable Fast Reconnect                                                                                                    |      |
| Enforce Network Access Protection                                                                                                    |      |
| Disconnect if server does not present cryptobinding TLV                                                                                                    |      |
| Enable Identity Privacy                                                                                                    |      |
|                                                                                                    |      |
| OK Can                                                                                                    | icel |
|                                                                                                    |      |

## Click Configure

Uncheck Automatically use my Windows logon name and password and click OK

| EAP MSCHAPv2 Properties                     |
|---------------------------------------------|
| When connecting:                            |
| Automatically use my Windows laces name and |
| password (and domain if any).               |
|                                             |
| OK Cancel                                   |

### Click OK again

#### Click Advanced settings

| Aultman-College Wirele                                                                                    | ss Network Properties                                                                   | X     |
|----------------------------------------------------------------------------------------------------|-----------------------------------------------------------------------------------------|-------|
| Connection Security                                                                                       |                                                                                         |       |
| Security type:                                                                                            | WPA2-Enterprise                                                                         |       |
| Encryption type:                                                                                          | AES                                                                                     |       |
| Choose a network au<br>Microsoft: Protected<br>Remember my cre<br>time I'm logged on<br>Advanced settings | thentication method:<br><u>EAP (PEAP)</u> Settings<br>dentials for this connection each |       |
|                                                                                                    | ОКС                                                                                     | ancel |

Click Specify authentication mode

Click the dropdown and select User authentication

![](_page_16_Picture_2.jpeg)

Click Save credentials

Enter your AD Account and AD Password and click **OK** 

Example: 50xxx or 51xxx

| Windows Security                                           | <u> </u>                                                                                                    |
|------------------------------------------------------------|----------------------------------------------------------------------------------------------------|
| Replace creaters<br>Saving your creaters<br>when you're no | dentials<br>dentials allows your computer to connect to the network<br>t logged on (for example, to download updates). |
|                                                            | Active Directory Account Active Directory Password                                                                     |
|                                                            | OK Cancel                                                                                                    |

Click OK

Click OK

![](_page_17_Picture_5.jpeg)

If you have any questions please contact the Aultman College IT staff at <u>aultmancollegeit@aultmancollege.edu</u> or by calling 330.363.9010.